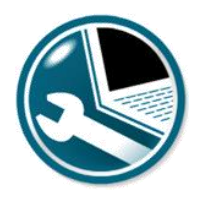

Guidelines on Quick Repair Tool

### Abstract

This document provides the instructions to use newly introduced application "Quick Repair Tool'

#### **Purpose:**

To enable technicians to carry out the workaround for intermitent issues of Tech Tool quickly. This Application helps to resolve following issues:

- Problem with Software deployment flows
- Problem with SEM update
- Problem with Hard disk storage
- Problem with Product Identification

### **STEPS TO BE FOLLOWED:**

1. Click on start button and go to Tech Tool folder and expand it.

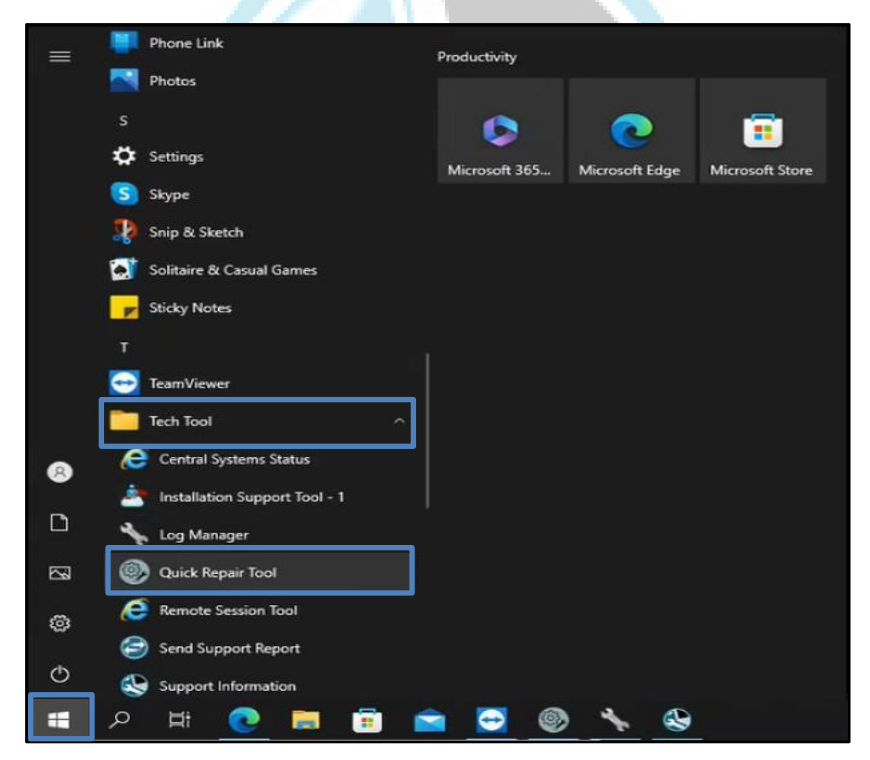

2. Launch the Application Quick Repair Tool.

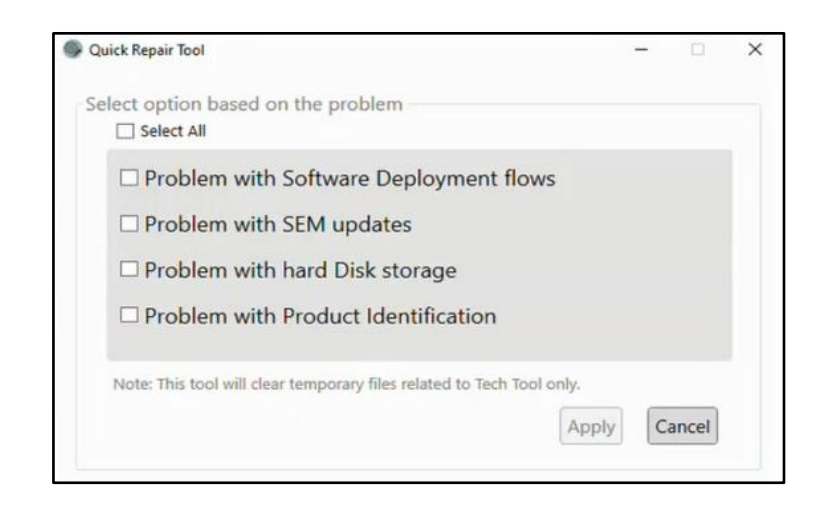

#### Problem with Software deployment flows

1. Select Problem with Software Deployment flows and click on Apply.

| ick Repair Tool                                                    |       | -  |       |
|--------------------------------------------------------------------|-------|----|-------|
|                                                                    |       |    |       |
| ect option based on the problem                                    |       |    |       |
| Select All                                                         |       |    |       |
| Problem with Software Deployment flows                             |       |    |       |
| Problem with SEM updates                                           |       |    |       |
| Problem with hard Disk storage                                     |       |    |       |
| Problem with Product Identification                                |       |    |       |
| Note: This tool will clear temporary files related to Tech Tool or | ıly.  |    |       |
|                                                                    | Apply | Ca | ancel |
|                                                                    |       | _  |       |

2. Read warning message appeared, and select OK to continue.

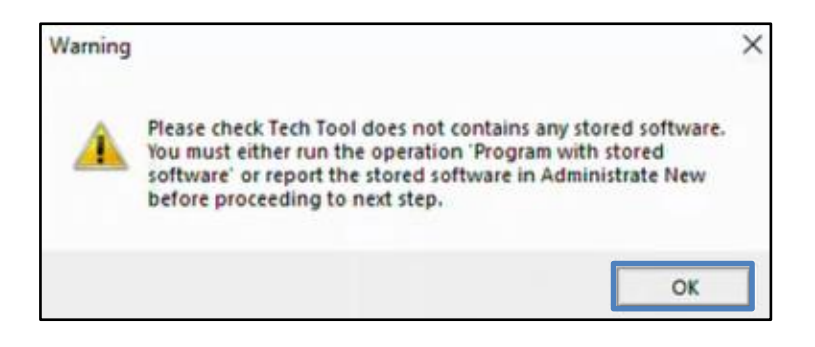

 Tech Tool & Baf services will be closed. Make sure to save your data on previous operation then select Yes.

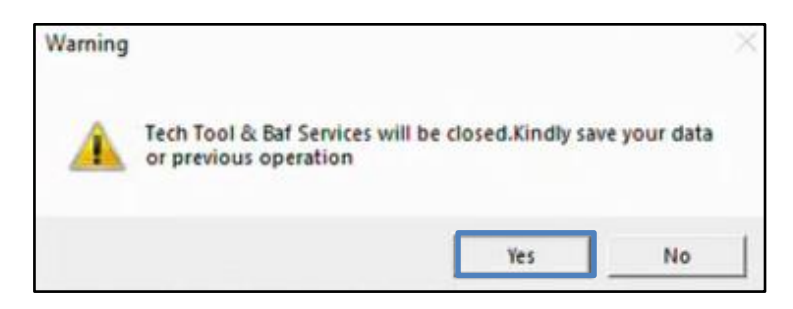

- 4. Confirm your action by selecting OK.
- Action will be performed successfully. Now you can start the operations in Tech Tool after selecting OK.

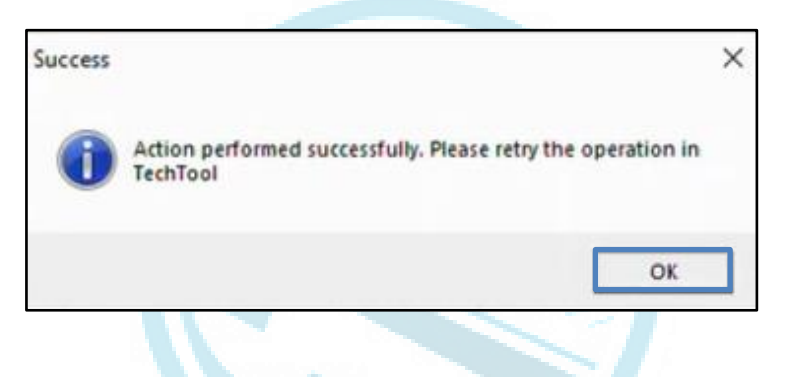

#### Problem with SEM update

1. Select Problem with SEM updates and click on Apply.

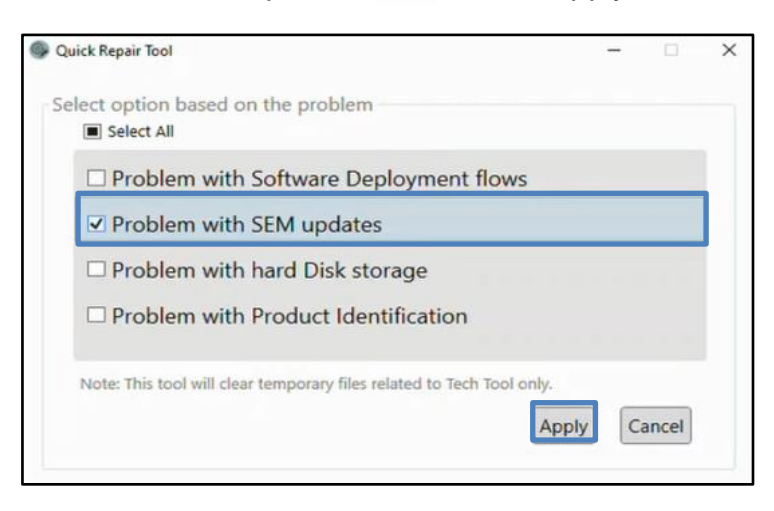

2. Action will be performed successfully. Select OK to continue.

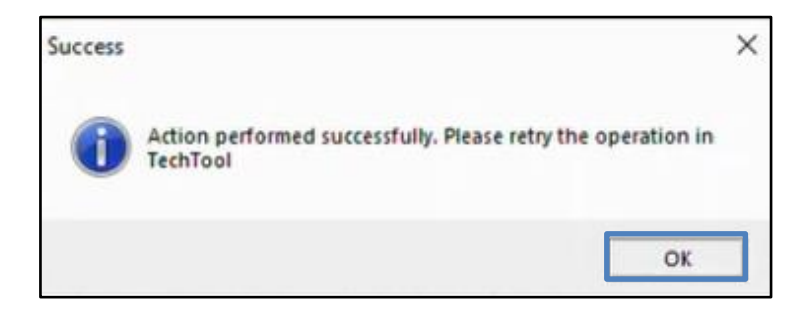

#### Problem with Hard disk storage

1. Select Problem with Hard disk storage and click on Apply.

| > |
|---|
|   |
|   |
|   |
| ٦ |
|   |
|   |
|   |
|   |

2. Read warning message appeared, and select OK to continue.

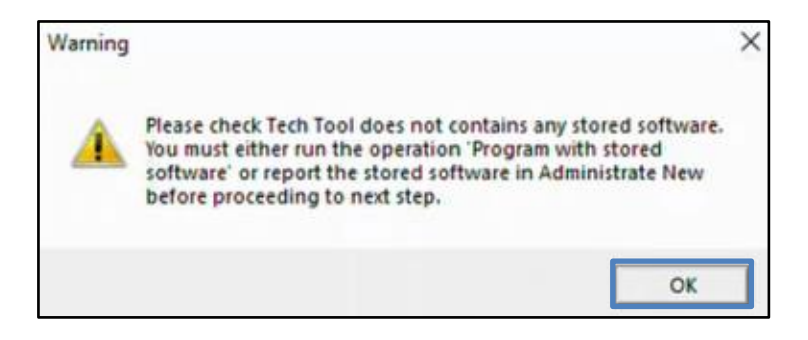

 Tech Tool & Baf services will be closed. Make sure to save your data on previous operation then select Yes

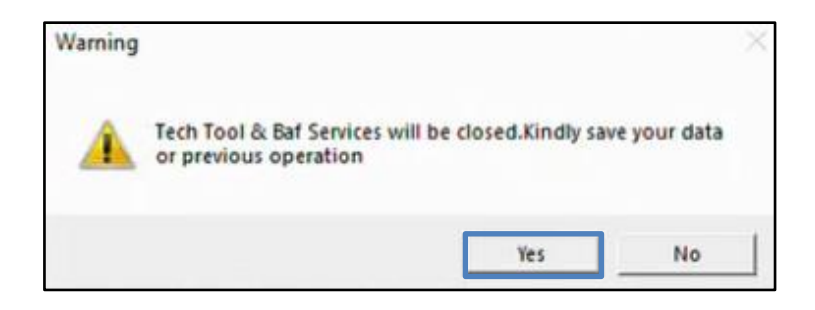

- 4. Confirm your action by selecting OK.
- Action will be performed successfully. Now you can start the operations in Tech Tool after selecting OK.

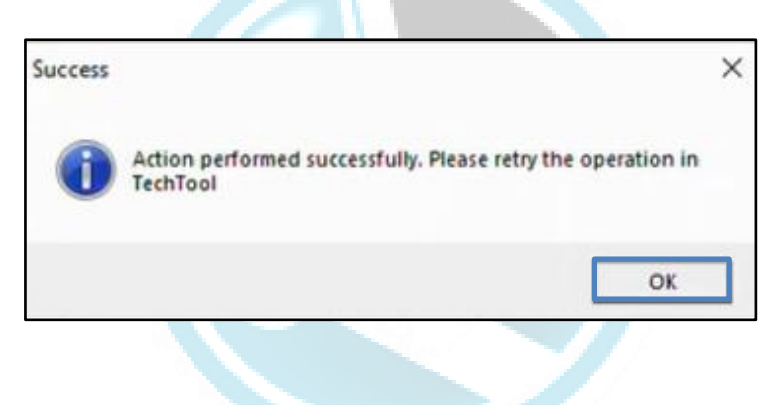

#### **Problem with Product Identification**

1. Select Problem with Product Identification and click on Apply

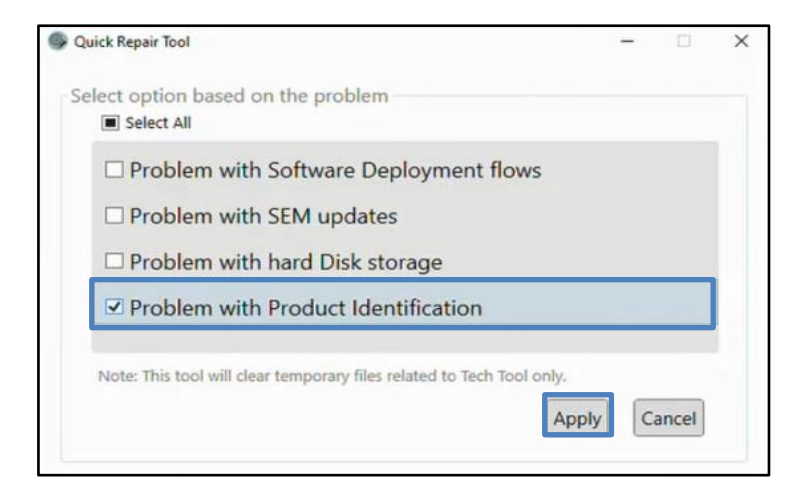

2. Action will be performed successfully. Select OK to continue.

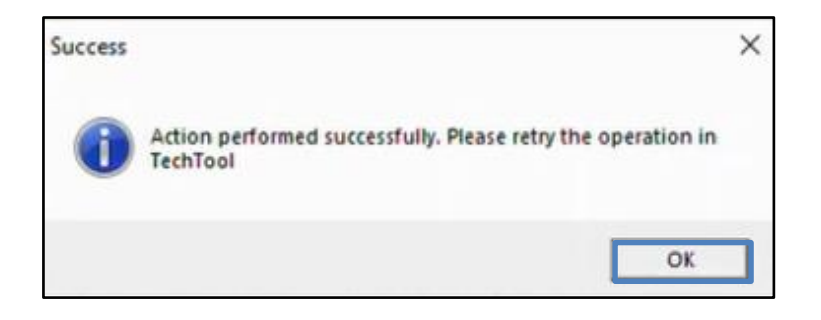

3. You can delete all by clicking 'Select All' and click on Apply

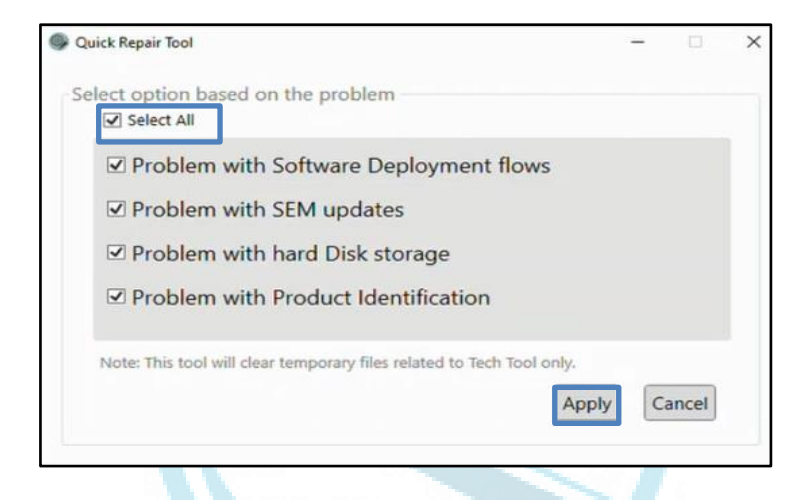

4. Select Cancel to close the Application.

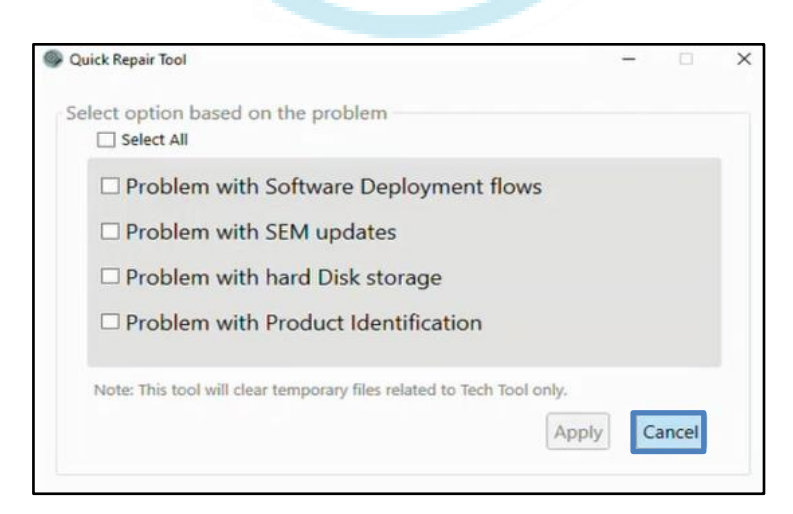

#### FAQ's:

# Question: Will the Tech tool & BAF Services will be closed while using this Application?

Answer: Yes, Running Tech Tool services will be closed if you perform any fix using this tool and the services will be automatically up after uses.

## Question: Do I need to report the software I downloaded for offline programming?

Answer: Yes, Tech Tool should not have any unreported software. You must either run the operation or report the stored software in Administrate New before proceeding to next step.

Note: For any issues & Support, kindly use your normal channels.

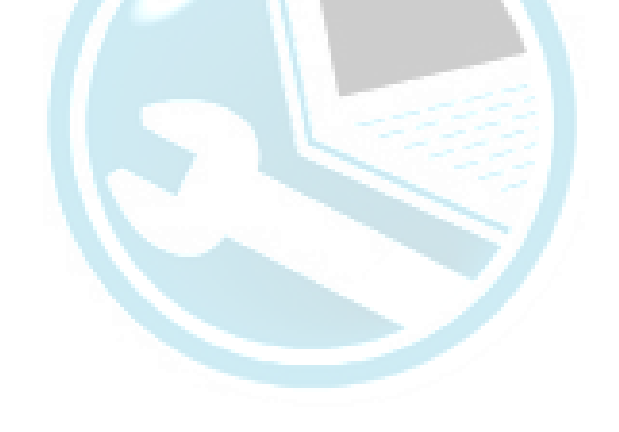